Vous trouverez ci-dessous les manipulations permettant de réaliser l'ensemble des fonctionnalités listées au cahier des charges de l'épreuve E5 pratique, session 2022, en lien avec les sujets utilisés lors de la première session.

| Fonctionnalités listées au cahier des charges 2022            | Manipulations                                                     |
|---------------------------------------------------------------|-------------------------------------------------------------------|
| Menu                                                          |                                                                   |
| Créer ou modifier les menus et sous-menus                     | Créer une catégorie                                               |
| Ajouter à un menu (produit, article, page)                    | Créer un menu                                                     |
| Image et vidéo                                                |                                                                   |
| Utiliser une bibliothèque média                               | Insérer des photos, une vidéo, etc. dans un article               |
| Téléverser un média                                           |                                                                   |
| Renommer un média                                             |                                                                   |
| Ajuster, positionner un média                                 |                                                                   |
| Renseigner les textes alternatifs, le titre, la légende et la |                                                                   |
| description                                                   |                                                                   |
| Utilisateurs                                                  |                                                                   |
| Créer, modifier ou supprimer un compte                        | Créer un utilisateur                                              |
| Attribuer un rôle                                             | Changer l'auteur d'un article ou d'une page                       |
| Changer l'auteur d'un article ou d'une page                   | Changer les informations sur l'administrateur du                  |
|                                                               | blog                                                              |
|                                                               |                                                                   |
| Référencement naturel (SEO)                                   |                                                                   |
| Structurer le texte (titres, contenus, etc.)                  |                                                                   |
| Utiliser des mots clés                                        | Optimiser le référencement naturel d'une page ou                  |
| Utiliser des liens internes et externes                       | d'un article en utilisant les étiquettes                          |
| Utiliser les étiquettes et balises                            | Optimiser le référencement naturel d'une page ou                  |
| Utiliser l'extension Yoast                                    | <u>d'un article en utilisant Yoast</u>                            |
| Contenu                                                       |                                                                   |
| Créer un article, une page et une catégorie                   | <u>Créer et publier un article / Créer et publier une</u>         |
| Rédiger de manière professionnelle                            | <u>page</u> / <u>Créer une catégorie</u>                          |
| Utiliser les blocs (titre, paragraphe, bouton, bannière,      |                                                                   |
| image, galerie, liste, etc.)                                  |                                                                   |
| Modérer les commentaires sur les articles                     | Répondre à un commentaire                                         |
| Ajouter un média (photo, vidéo)                               | Insérer des photos, une vidéo, etc. dans un article               |
| Insérer et modifier une galerie                               |                                                                   |
| Créer et insérer des liens                                    | Insérer un lien de téléchargement                                 |
| Créer et modifier un menu (principal et réseaux               | <u>un menu</u>                                                    |
| sociaux)                                                      |                                                                   |
| Inserer une carte dynamique                                   | Insérer une carte Map                                             |
| Supprimer un article, une page ou une catégorie               |                                                                   |
|                                                               |                                                                   |
| Generer et completer une page de politique de                 |                                                                   |
| confidentialite                                               | Gérer la politique de confidentialité                             |
| Apparence                                                     |                                                                   |
| Structurer une page ou un article                             |                                                                   |
| Créer ou modifier l'identité du site (slogan, icône, logo)    | Choisir un thème / Personnaliser les couleurs,                    |
| Modifier l'en-tête (texte, photo et vidéo)                    | photos, etc. d'un thème / Mettre en avant avec un                 |
|                                                               | popup                                                             |
| Activer les réseaux sociaux (menu réseaux sociaux et          | Activer les réseaux sociaux                                       |
| widget)                                                       |                                                                   |
| Gérer les widgets en pied de page et en colonne               | <u>Gérer les widgets</u> / <u>Ajouter une page (ou une carte)</u> |
| latérale de blog                                              | <u>en pied de page</u>                                            |
| Navigation                                                    |                                                                   |
| Utiliser les onglets backoffice et frontoffice                |                                                                   |
| Régler la page d'accueil (page statique ou derniers           | Personnaliser les couleurs, photos, etc. d'un thème               |
| articles)                                                     |                                                                   |
| Régler les permaliens                                         | Régler les permaliens                                             |

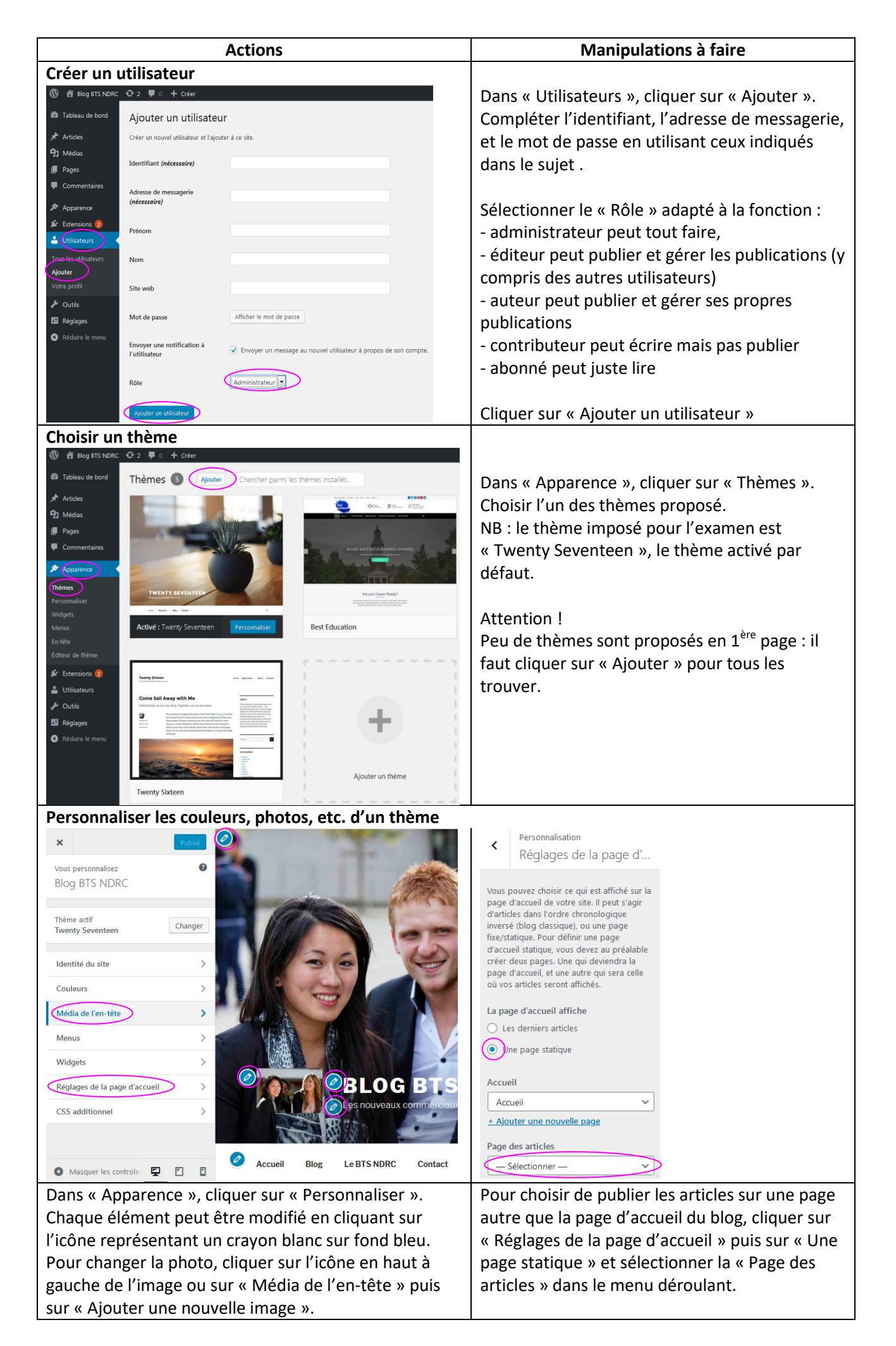

Remarque préliminaire : Lorsqu'on publie des articles dans un blog, ils apparaissent tous par défaut par ordre ante-chronologique (du plus récent au plus ancien) sur la page d'accueil du blog. Pour regrouper des articles portant sur le même sujet à un autre endroit, il faut créer des « catégories » et rattacher les articles aux catégories correspondantes.

| Créer et put                              | olier un article                                 |                                           |                                      |                           |                          |                                  |
|-------------------------------------------|--------------------------------------------------|-------------------------------------------|--------------------------------------|---------------------------|--------------------------|----------------------------------|
| 🔞 📸 Blog BTS NDRC 📀                       | 2 🛡 0 🕂 Créer                                    |                                           |                                      |                           |                          | Bonjour, admin 📃                 |
| 🍘 Tableau de bord 🕀                       | <b>う</b> ご ご 三                                   |                                           |                                      |                           | Enregistrer le brouillon | Prévisualiser Publier            |
| Articles                                  |                                                  |                                           |                                      |                           |                          |                                  |
| Tous les articles                         |                                                  |                                           |                                      |                           |                          | Document Bloc ×                  |
| Categories                                | (                                                | Saisissez le titre                        |                                      |                           |                          | État et visibilité ^             |
| Étiquettes                                |                                                  |                                           |                                      |                           |                          | Visibilité <u>Public</u>         |
| <ul> <li>Médias</li> <li>Pages</li> </ul> | €                                                |                                           |                                      |                           |                          | Publier <u>mmédiatement</u>      |
| Commentaires                              | Rec                                              | hercher un bloc                           |                                      |                           |                          | Format de publication Standard 🖌 |
| 🔊 Apparence                               | Les                                              | plus utilisés                             | <u>^</u>                             |                           |                          |                                  |
| 🖆 Extensions 2                            |                                                  | a –                                       | -                                    |                           |                          |                                  |
| 👗 Utilisateurs                            | р                                                | aragraphe Image                           | Titre E                              |                           | •                        | En attente de relecture          |
| 🖬 Réglages                                |                                                  |                                           |                                      |                           |                          | Auteur admin Y                   |
| Réduire le menu                           |                                                  | Galerie Liste C                           | itation                              |                           |                          | Catégories 🗸 🗸                   |
|                                           |                                                  | г са                                      | <u>_</u>                             |                           |                          | Étiquettes 🗸 🗸                   |
|                                           |                                                  | Son Bannière I                            | Fichier                              |                           |                          |                                  |
|                                           |                                                  |                                           |                                      |                           | ~                        | Image mise en avant 🗸            |
|                                           | L                                                |                                           |                                      |                           |                          | Extrait 🗸                        |
| Dans « Artic                              | les », cliquer su                                | ır « Aiouter ».                           |                                      |                           | Cliquer sur l'ic         | ône « Réglages ».                |
|                                           |                                                  | in a rije uter ar                         |                                      |                           | Dans « Ftat et           | visihilité »                     |
| Saisir la titre                           | <b>`</b>                                         |                                           |                                      |                           | sélectionner «           | Public »                         |
| Saisir le cont                            | topu                                             |                                           |                                      |                           | Battachor aux            | rublic ».                        |
|                                           | lenu.                                            |                                           |                                      |                           |                          |                                  |
|                                           |                                                  |                                           |                                      |                           | en cliquant sui          | r « Categories ».                |
| NB : en cliqu                             | iant sur le « + »                                | vous pouvez (                             | choisir ce qu                        | e vous                    |                          |                                  |
| souhaitez aj                              | outer dans voti                                  | e article (texte                          | e, image, sor                        | n <i>,</i> etc.)          | Cliquer sur « P          | ublier ».                        |
|                                           |                                                  |                                           |                                      |                           |                          |                                  |
| Créer une ca                              | atégorie                                         | Catégories                                | $\bigcirc$                           |                           | Cliquer sur la f         | lèche déroulante puis            |
|                                           |                                                  | Toutes Plus utilisés                      |                                      |                           | sur « Ajouter ι          | une nouvelle                     |
|                                           |                                                  | Non classé                                |                                      |                           | catégorie ».             |                                  |
|                                           |                                                  | + Ajouter une nouvelle o                  | catégorie                            |                           | Saisir le nom d          | le la catégorie dans le          |
|                                           |                                                  |                                           |                                      |                           | cadre bleu               | -                                |
|                                           |                                                  | — Catégorie parente —                     | ~                                    |                           | puis cliquer su          | r « Aiouter une                  |
|                                           |                                                  | Ajouter une nouvelle ca                   | tégorie                              |                           | nouvelle catég           | orie ».                          |
| Insérer des                               | photos, une via                                  | léo, etc. dans                            | un article                           |                           |                          | ,                                |
| 🛞 😤 Blog BTS NDRC 📀 3                     |                                                  |                                           |                                      |                           |                          |                                  |
| 🚳 Tableau de bord 🛛 🗧 👘                   | voi d'un nouveau média                           |                                           |                                      |                           | Avant d'incóra           | r la madia, il faut              |
| Articles                                  |                                                  |                                           |                                      |                           | Availt u insere          | tré donc lo                      |
| 우: Médias                                 |                                                  |                                           |                                      |                           | Tavoir enregist          | tre dans la                      |
| Bibliothèque<br>Ajouter                   |                                                  | Dép                                       | osez vos fichiers ici                |                           | bibliotheque.            |                                  |
| Pages                                     |                                                  | s                                         | ou<br>électionnez des fichiers       |                           | Dans « Médias            | s » Cliquer sur                  |
| Commentaires                              |                                                  |                                           |                                      |                           | « Ajouter »              |                                  |
| Apparence Vou                             | s utilisez l'outil de téléversement multi-fichie | rs. Si vous rencontrez des problèmes, ess | ayez la <u>méthode du navigateur</u> |                           | Déposer les fic          | chiers dans l'espace             |
| Extensions Taill                          | e de fichier maximale pour le téléversement      | : 50 MB.                                  |                                      |                           | prévu.                   |                                  |
| B BIOGRAPHIC C                            |                                                  |                                           |                                      |                           |                          |                                  |
| (13) Tableau de bord                      |                                                  |                                           | DÉTAILS DU FICHIE                    | R JOINT                   | Dans « Articles          | s », cliquer sur                 |
| Articles                                  | Rechercher un bloc                               |                                           |                                      | cookies.png               | « Ajouter » pu           | is sur le « + » situé en         |
| Tous les articles                         |                                                  |                                           | C.C.                                 | 4 fevrier 2021<br>383 KB  | haut à gauche            | de l'écran.                      |
| Catégories                                | Les plus utilisés                                | ^                                         |                                      | 1600 pixels par 1200      | Sélectionner «           | Image » dans la                  |
| Étiquettes                                |                                                  | т т                                       |                                      | Supprimer définitivement  | fenêtre qui s'o          | uvre nuis, anrès avoir           |
| 93 Médias                                 | Image Parage                                     | <br>raphe Titre                           |                                      |                           |                          | hliothèque de                    |
| Pages                                     |                                                  |                                           | Texte alternatif                     | lessin de cookies         | módias » sóla            | ctionnor l'image à               |
| Commentaires                              |                                                  | = 99                                      | Dé                                   | crivez le but de l'image. | ineulas », sele          | éter le rubriture                |
| 🔊 Apparence                               | Galerie Lis                                      | te Citation                               | Lai                                  | ssez vide si l'image est  | inserer, compl           | eter la rubrique                 |
| 🖌 Extensions                              | 1 L                                              |                                           | pu                                   | rement decorative.        | « texte alterna          | atif » et cliquer sur            |
| 🕹 Utilisateurs                            | Son Bann                                         | iière Fichier                             | Titre                                | ookies                    | « sélectionner           | ».                               |
| 🖋 Outils                                  |                                                  |                                           |                                      |                           |                          |                                  |

| Insérer un l                                                                                                    | en de téléchargement                                                                                                    |                                                                                                    |  |  |
|----------------------------------------------------------------------------------------------------|----------------------------------------------------------------------------------------------------|----------------------------------------------------------------------------------------------------|--|--|
| <ul> <li>Tableau de bord</li> <li>Articles</li> <li>Tous les articles</li> <li>Ajouter</li> <li>Catégories</li> <li>Étiquettes</li> <li></li></ul>                                                                  | Modifier l'article       Ajouter         Les journées de l'enseignement supérieur         Permalien : http://bts-ndrc.martiniere-duchere.fr/les-journees-denement-superieur/       Modifier <ul> <li>Ajouter un média</li> <li>Paragraphe</li> <li>B</li> <li>I</li> <li>E</li> <li>E</li></ul> | Ouvrir l'article dans lequel le lien de<br>téléchargement doit être inséré.<br>Dans l'éditeur d'article, cliquer sur<br>« Ajouter un média ».                        |  |  |
| <b>P</b> Médias                                                                                                    | 9 つ C 標 専 Ω 🔇 🖬 🖌 – эн                                                                                                    |                                                                                                    |  |  |
| Actions<br>Ajouter un média<br>Créer une galerie<br>Créer une liste de lecture<br>audio<br>Créer une liste de lecture<br>vidéo<br>Image mise en avant<br>Insérer à partir d'une<br>adresse web                      | Ajouter un média<br>Médiathèque<br>Déposez vos fichiers pour le<br>ou<br>Selectionnez des fichier<br>Taille de fichier maximale pour le télévers                                                                                                    | r les téléverser URL du fichier URL du fichier URL du fichier URL du fichier Kersement : 128 Mo.                                                                     |  |  |
|                                                                                                    |                                                                                                    | Insérer dans la publication                                                                                                    |  |  |
| Cliquer sur :<br>- « Médiath<br>-« Téléverse<br>Sélectionne                                                                                                    | èque », si le média est déjà dans la bibliothèque<br>er des fichiers », s'il n'y est pas encore.<br>r le fichier que l'on veut proposer en téléchargei                                                                                                    | Le nom du lien sur lequel il faudra<br>le, cliquer apparaît dans « Titre ». Le<br>modifier si nécessaire puis cliquer<br>ement. sur « Insérer dans la publication ». |  |  |
| Insérer une                                                                                                    | carte Map                                                                                                    |                                                                                                    |  |  |
| Sur Google                                                                                                    | Maps, chercher l'adresse à pointer sur la carte.         google.com         margin de la carte.         her dans Google Maps       Q                                                                                                    | Google Maps ≪<br>I Plan<br>⊠ Satellite<br>Relief                                                                                                    |  |  |
|                                                                                                    |                                                                                                    |                                                                                                    |  |  |
| « Partager o                                                                                                    | ou intégrer la carte ».                                                                                                    | Groce     Sroce     Trafic     Transports en commun                                                                                                    |  |  |
| Partager                                                                                                    | ×                                                                                                    | က်ံ À vélo                                                                                                    |  |  |
| Envoyer un lien                                                                                                    | Intégrer une carte                                                                                                    | Street View                                                                                                    |  |  |
| Moyenne 🗸 <if< td=""><td>ame src="https://www.google.com/maps/embed? COPIER LE CONTENU HTMD</td><td>Partage de position     Vos adresses</td></if<>                                                                 | ame src="https://www.google.com/maps/embed? COPIER LE CONTENU HTMD                                                                                                    | Partage de position     Vos adresses                                                                                                    |  |  |
| Cliquer sur                                                                                                    | copier le contenu HTML » puis le coller dans un                                                                                                    | un Vos contributions                                                                                                    |  |  |
| « bloc HTM                                                                                                    | personnalisé » dans l'article ou la page souhait                                                                                                    | ité. Partager ou intégrer la carte                                                                                                    |  |  |
| Créer et publier une page<br>Remarque : une page a un contenu figé. Elle permet de mettre à disposition des informations durables,<br>contrairement à un article, plus destiné à donner une information ponctuelle. |                                                                                                    |                                                                                                    |  |  |
| 9) Médias                                                                                                    | bocur                                                                                                    | coument bloc X                                                                                                    |  |  |
| Pages                                                                                                    | Saisissaz la titra Vieikii                                                                                                    | at et visibilité Public                                                                                                    |  |  |
| Toutes les pages                                                                                                    | Saisissez le title Publie                                                                                                    | ublier Immédiatement                                                                                                    |  |  |
| Commentaires                                                                                                    | Ommencez à écrire ou saisissez « / » pour choisir un bloc     □ E                                                                                                    | ] En attente de relecture                                                                                                    |  |  |
| Apparence                                                                                                    | Image                                                                                                    | nage mise en avant 🗸                                                                                                    |  |  |
| Dans « Pages », cliquer sur « Ajouter ».                                                                                                    |                                                                                                    |                                                                                                    |  |  |
| Comme pour la création d'un article, saisir le titre et le contenu en cliquant sur le « + » pour choisir ce que                                                                                                    |                                                                                                    |                                                                                                    |  |  |
| vous souhaitez ajouter dans votre article (texte, image, son, etc.)                                                                                                    |                                                                                                    |                                                                                                    |  |  |
| Dans « Etat                                                                                                    | et visibilite » selectionner « Public ».                                                                                                    |                                                                                                    |  |  |
| Cilquer sur (                                                                                                    |                                                                                                    |                                                                                                    |  |  |

| Créer un me                                  | inu                                          |                                                                          |                                                       |                                          |
|----------------------------------------------|----------------------------------------------|--------------------------------------------------------------------------|-------------------------------------------------------|------------------------------------------|
| Remarque :                                   | le menu permet d'avoi                        | r un accès direct à une                                                  | page ou à des articles a                              | ppartenant à une même                    |
| catégorie.                                   |                                              |                                                                          |                                                       |                                          |
| 🚯 者 BTS NDRC La Ma                           | artinière 😳 6 👎 0 🕂 Créer 🕅 🕦                |                                                                          |                                                       | Bonjour, admin                           |
| ★ Articles Nédias                            | Modifiez votre menu ci-dessous, ou créez un  | nouveau menu. N'oubliez pas d'enregistrer vos m                          | odifications !                                        |                                          |
| <ul><li>Pages</li><li>Commentaires</li></ul> | Ajouter des éléments de menu                 | Structure du menu                                                        |                                                       |                                          |
| ✗ Apparence                                  | Pages 🔺                                      | Nom du menu Menu                                                         |                                                       | Enregistrer le menu                      |
| Thèmes<br>Personnaliser                      | Les plus récentes Afficher tout<br>Recherche | Glissez chaque élément pour les placer dans<br>options de configuration. | l'ordre que vous préférez. Cliquez sur la flèche à dr | oite de l'élément pour afficher d'autres |
| Widgets<br>Menus                             | Missions     Métiers                         | Accueil                                                                  | Page 💌                                                |                                          |
| En-tête<br>Éditeur de thême                  | Examen     Formation                         | Formation                                                                | Page 🔻                                                |                                          |
| 🖌 Extensions                                 | Tout sélectionner                            | Examen sous-élément                                                      | Page 🔻                                                |                                          |
| Lutilisateurs                                | Ajouter au menu                              | Métiers sous-élément                                                     | Page 💌                                                |                                          |
| Réglages                                     | Articles •                                   | Missions                                                                 | Page 🔻                                                |                                          |
| 🕅 SEO 🚺                                      | Liens personnalisés 🔹                        |                                                                          |                                                       |                                          |
| Réduire le menu                              | Catégories •                                 | Réglages du menu                                                         |                                                       |                                          |

Dans « Apparence », cliquer sur « Menus ».

Modifier le menu proposé ou cliquer sur « créez un nouveau menu ».

Sélectionner les pages, articles, liens personnalisés et catégories à afficher dans le menu.

| Accueil                                                                          | Page 🔻                             |   |
|----------------------------------------------------------------------------------|------------------------------------|---|
| Formation                                                                        | Page 🔺                             |   |
| Titre de la navigation                                                           |                                    |   |
| Formation                                                                        |                                    |   |
| Déplacer <u>Un cran vers le haut</u> <u>Descendre d'i</u><br><u>Tout en haut</u> | <u>un cran</u> <u>Sous Accueil</u> |   |
| Original: Formation                                                              |                                    |   |
| Retirer   Annuler                                                                |                                    |   |
| Examen sous-élément                                                              | Page                               |   |
| Métiers sous-élément                                                             | Page                               | • |
| Missions                                                                         | Page 🔻                             |   |
|                                                                                  |                                    |   |

Pour organiser le menu :

- déplacer les différentes rubriques avec la souris :

• de haut en bas pour choisir l'ordre des rubriques,

• de gauche à droite pour créer un « sous-élément » (= rubrique qui n'apparaît dans le menu que lorsqu'on clique sur la flèche déroulante située à droite de la rubrique « principale » à laquelle elle est rattachée)

- ou cliquer sur la flèche déroulant à droite du nom de chaque élément et cliquer en fonction des besoins sur « Un cran vers le haut », « Descendre d'un cran », « Sous Accueil » ou « Tout en haut » pour déplacer les pages.

Une fois le menu terminé, cliquer sur « Enregistrer le menu ».

## **Régler les permaliens**

Le réglage des permaliens permet d'éviter les problèmes d'enregistrement du type « Mise à jour échouée. La réponse n'est pas une réponse JSON valide. » et les erreurs d'affichage des pages du type « 404 page not found ».

| 🍘 Tableau de bord                                           | Réglages des permaliens                                                                                                    |                                                                                                    |  |
|-------------------------------------------------------------|----------------------------------------------------------------------------------------------------|----------------------------------------------------------------------------------------------------|--|
| <ul><li>৵ Articles</li><li>⑦ Médias</li><li>Pages</li></ul> | WordPress vous offre la possibilité de créer une structure personnalisée d'adresses web pour vos permaliens et archives. Ceci peut améliorer l'a<br><u>disponibles</u> , et nous vous donnons quelques exemples pour commencer.<br><b>Réglages les plus courants</b> |                                                                                                    |  |
| Commentaires                                                | O Simple                                                                                                    | https://c12759-2.btsndrc.ac/sitweb/?p=123                                                                                                    |  |
| <ul> <li>Apparence</li> <li>Extensions (1)</li> </ul>       | O Date et titre                                                                                                    | https://c12759-2.btsndrc.ac/sitweb/2020/11/20/exemple-article/                                                                                     |  |
| 📥 Utilisateurs<br>🖋 Outils                                  | O Mois et titre                                                                                                    | https://c12759-2.btsndrc.ac/sitweb/2020/11/exemple-article/                                                                                        |  |
| Réglages                                                    | O Numérique                                                                                                    | https://c12759-2.btsndrc.ac/sitweb/archives/123                                                                                                    |  |
| Général<br>Écriture<br>Lecture                              | • Titre de la publication                                                                                                    | https://c12759-2.btsndrc.ac/sitweb/exemple-article/                                                                                                |  |
| Commentaires<br>Médias<br>Permaliens<br>Confidentialité     | <ul> <li>Structure personnalisée</li> </ul>                                                                                                    | https://c12759-2.btsndrc.ac/sitweb. //%postname%/<br>Balises disponibles :<br>%year% ) %monthnum%  %day%   %hour%   %minute%  %second%   %post_id% |  |
| Dans « Réglages », cliquer sur « Permaliens ».              |                                                                                                    |                                                                                                    |  |

Sélectionner le réglage « Titre de la publication » puis cliquer sur « Enregistrer les modifications », en bas de la page.

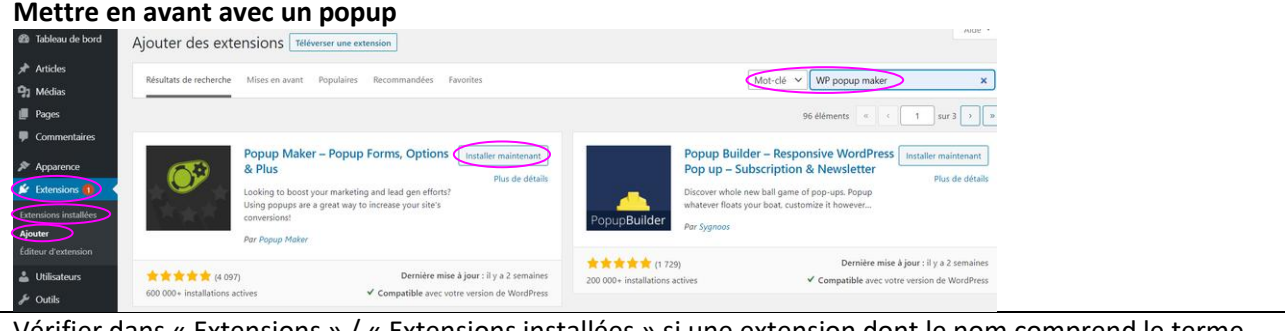

Vérifier dans « Extensions » / « Extensions installées » si une extension dont le nom comprend le terme « Popup » est installée et activée.

Si elle n'est pas activée, cliquer sur « Activer ».

Si elle n'apparaît pas, aller dans « Extensions » / « Ajouter ». Dans « Mot-clé », saisir « WP Popup Maker ».

Sélectionner l'extension « Popup Maker » et cliquer sur « Installer maintenant ». Une fois l'installation terminée, cliquer sur « Activer ».

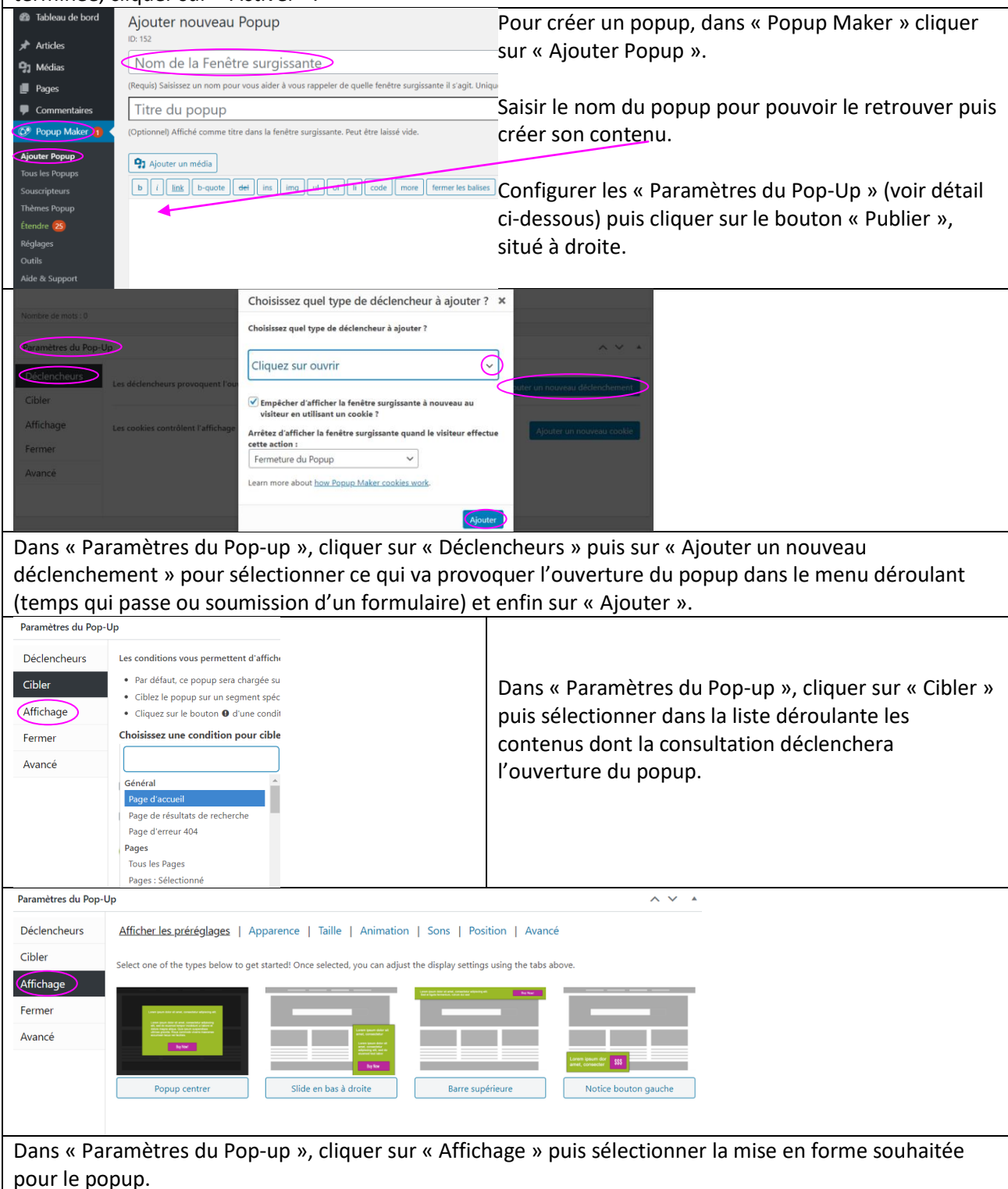

|                                                                                                    | dgets                                                                                                    |                                                                                                    |                                                                                                    |                                                                                                    |
|----------------------------------------------------------------------------------------------------|----------------------------------------------------------------------------------------------------|----------------------------------------------------------------------------------------------------|----------------------------------------------------------------------------------------------------|----------------------------------------------------------------------------------------------------|
| Tableau de bord                                                                                                    | Widgets Gérer avec la prévisuali                                                                                                    | isation en direct                                                                                                    |                                                                                                    |                                                                                                    |
| 🖈 Artides                                                                                                    | Widgets disponibles                                                                                                    |                                                                                                    | Colonne latérale du blog                                                                                                    | Pied de page 2                                                                                                    |
| 91 Médias                                                                                                    | Pour activer un widget, glissez-le dans la<br>Pour désactiver un widget et supprimer se                                                                                                    | colonne latérale ou cliquez dessus.<br>es réglages, enlevez-le de la colonne latérale.                                                                                                    | Ajoutez ici des widgets pour les faire apparaître dans                                                                                                    | Ajoutez ici des widgets qui apparaîtront dans votre                                                                                                    |
| Pages                                                                                                    | Author                                                                                                    | Articlas sécants                                                                                                    | d'archives.                                                                                                    | heo ne hage.                                                                                                    |
|                                                                                                    |                                                                                                    | Les articles les nuc nicents de votre site                                                                                                    | Catégories                                                                                                    | Texte: A propos de ce site *                                                                                                    |
| Thèmes                                                                                                    |                                                                                                    | Colonne latérale du blog                                                                                                    | Titre :                                                                                                    | Rechercher: Rechercher 🔻                                                                                                    |
| Personnaliser                                                                                                    |                                                                                                    | Pied de page 1                                                                                                    |                                                                                                    |                                                                                                    |
| Widgets                                                                                                    |                                                                                                    | Pied de page 2                                                                                                    | Afficher comme liste déroulante                                                                                                    |                                                                                                    |
| En-tête                                                                                                    |                                                                                                    | Annuler Akouter le widget                                                                                                    | Afficher la hiérarchie                                                                                                    |                                                                                                    |
| Éditeur de thème                                                                                                    |                                                                                                    |                                                                                                    | Supprimer Terminé Enregistré                                                                                                    |                                                                                                    |
| Dans « Appa                                                                                                    | rence » cliquer s                                                                                                    | sur « Widgets ».                                                                                                    |                                                                                                    |                                                                                                    |
| -Pour ajoute                                                                                                    | r un widget : che                                                                                                    | ercher le widget voul                                                                                                    | u parmi les « Widgets dispo                                                                                                    | nibles », cliquer sur la flèche                                                                                                    |
| déroulante s                                                                                                    | ituée à droite de                                                                                                    | e son nom, sélectionn                                                                                                    | ier l'endroit où il devra app                                                                                                    | araître et cliquer sur                                                                                                    |
| « Ajouter le v                                                                                                    | widget ».                                                                                                    |                                                                                                    |                                                                                                    |                                                                                                    |
| -Pour suppri                                                                                                    | mer un widget :                                                                                                    | chercher parmi les w                                                                                                    | idgets présents dans la « Co                                                                                                    | olonne latérale du blog » ou                                                                                                    |
| dans le « Pie                                                                                                    | d de page », cliq                                                                                                    | uer sur la flèche déro                                                                                                    | oulante située à droite de so                                                                                                    | on nom puis sur                                                                                                    |
| « Supprimer                                                                                                    | ».                                                                                                    |                                                                                                    |                                                                                                    |                                                                                                    |
| Exemples de                                                                                                    | widget : galerie,                                                                                                    | , réseaux sociaux, rec                                                                                                    | hercher, articles récents, co                                                                                                    | ommentaires récents,                                                                                                    |
| calendrier, m                                                                                                    | nenu de navigati                                                                                                    | on, HTML personnali                                                                                                    | sé (pour insérer une page e                                                                                                    | en pied de page)                                                                                                    |
| Ajouter une                                                                                                    | page (ou une ca                                                                                                    | rte) en pied de page                                                                                                    | ······································                                                                                                    |                                                                                                    |
| Aiouter le wi                                                                                                    | dget « HTML pe                                                                                                    | rsonnalisé » en pied (                                                                                                    | de page en saisissant dans l                                                                                                    | e cadre « Ecrire du HTML »                                                                                                    |
| l'adresse de                                                                                                    | la page ou de la                                                                                                    | carte que l'on veut m                                                                                                    | nettre en pied de page.                                                                                                    |                                                                                                    |
| NB · l'adress                                                                                                    | e d'une nage se                                                                                                    | trouve dans la harre                                                                                                    | de navigation lorsque l'on «                                                                                                    | (voit » la page                                                                                                    |
| Changer Paul                                                                                                    | tour d'un article                                                                                                    |                                                                                                    |                                                                                                    |                                                                                                    |
| Changer I au                                                                                                    | teur a un article                                                                                                    | e ou u une page                                                                                                    |                                                                                                    |                                                                                                    |
| Tableau de bord                                                                                                    | Articles Ajouter                                                                                                    |                                                                                                    |                                                                                                    | · · · · · · · · · · · · · · · · · · ·                                                                                                    |
| Articles                                                                                                    | Tous (33)   Les miens (32)   Publie                                                                                                    | és (29)   Planifiés (2)   Brouillons (2)   Corbeille                                                                                                    | (11)   Con Dans « Articles », clic                                                                                                    | uer sur « Tous les articles ».                                                                                                    |
| Tous les articles                                                                                                    | Actions groupées App                                                                                                    | Toutes les dates 🗸 Toutes                                                                                                    | Sélectionner les artic                                                                                                    | les dont l'auteur doit être                                                                                                    |
| Ajouter                                                                                                    | Modifier                                                                                                    |                                                                                                    | changé.                                                                                                    |                                                                                                    |
| Étiquettes                                                                                                    | Mettre à la corbeille                                                                                                    | Auteur                                                                                                    | Dans le menu déroul                                                                                                    | ant « Actions groupées »,                                                                                                    |
| 9 Médias                                                                                                    | Témoignage d'Uriel, Bac                                                                                                    | S cecile.dura                                                                                                    | sélectionner « Modif                                                                                                    | ier » puis cliquer sur                                                                                                    |
|                                                                                                    |                                                                                                    |                                                                                                    |                                                                                                    | iei » puis ciiquei sui                                                                                                    |
| Pages                                                                                                    | Témoignage d'Hugo. Ba                                                                                                    | c pro ARCU cecile.dura                                                                                                    | « Appliquer ».                                                                                                    | iei » puis ciiquei sui                                                                                                    |
| <ul><li>Pages</li><li>Commentaires</li></ul>                                                                                                    | Témoignage d'Hugo, Bar                                                                                                    | c pro ARCU cecile.dura                                                                                                    | « Appliquer ».                                                                                                    | iei » puis ciiquei sui                                                                                                    |
| <ul><li>Pages</li><li>Commentaires</li><li>Contact (1)</li></ul>                                                                                                    | <ul> <li>Témoignage d'Hugo, Bar</li> <li>Journée portes ouvertes</li> </ul>                                                                                                    | c pro ARCU cecile.dura                                                                                                    | « Appliquer ».                                                                                                    | ier » puis cilquer sui                                                                                                    |
| Pages Commentaires Contact                                                                                                    | Témoignage d'Hugo, Bar     Journée portes ouvertes                                                                                                    | c pro ARCU cecile.dura                                                                                                    | and <b>« Appliquer ».</b>                                                                                                    |                                                                                                    |
| Pages Commentaires Contact Titre                                                                                                    | Témoignage d'Hugo, Ba     Journée portes ouvertes                                                                                                    | c pro ARCU cecile.dura<br>cecile.dura<br>Auteur Catégorie                                                                                                    | and « Appliquer ».                                                                                                    | <ul> <li>Date</li> <li>Date</li> </ul>                                                                                                    |
| Pages Commentaires Contact  Contact  C       | Témoignage d'Hugo, Bai Journée portes ouvertes                                                                                                    | c pro ARCU cecile.dur<br>cecile.dur<br>cecile.dur<br>cecile.dur<br>Catégories                                                                                                    | and and etiquettes etiquettes                                                                                                    | ■ Date 🔁 🗄 🖉                                                                                                    |
| Pages Commentaires Contact Titre MODIFICATIONS GROUPÉI Journée portes coverter Atelier Valentino La trecheche de states                                                                                                    | Témoignage d'Hugo, Bai Journée portes ouvertes                                                                                                    | c pro ARCU cecile.dur<br>cecile.dur<br>Auteur Catégorie<br>Catégories                                                                                                    | and and example a constraint of the second second s                                                                                                    | Date                                                                                                    |
| Pages Commentaires Contact Contact Co       | Témoignage d'Hugo, Bau Journée portes ouvertes  s ar le lycée La Martinière Duchère                                                                                                    | c pro ARCU cecile.dura<br>cecile.dura<br>Auteur Catégorie<br>Catégories<br>Article<br>Bréves de stage<br>Cadre de vie                                                                                                    | and and Etiquettes Etiquettes Auteur - Aucun changement -                                                                                                    | Date     Date                                                                                                    |
| Pages  Commentaires  Contact  Contact        | Témoignage d'Hugo, Bar Journée portes ouvertes  s ar le lycée La Martinière Duchère où il fait bon étudier!                                                                                                    | c pro ARCU cecile.dura cecile.dura cecile.                                                                                                    | and  Appliquer ».  and  and  s Étiquettes  Etiquettes  Auteur - Aucun changement - Commentaire - Aucun changement - Commentaire - Aucun changement -                                                                                                    | Date     Pings -Aucun changement - ✓                                                                                                    |
| Pages Commentaires Contact Contact Co       | Témoignage d'Hugo, Bai Journée portes ouvertes Journée portes ouvertes ar le lycée La Martinière Duchère où il fait bon étudier! t pour arriver au Lycée La Martinière                                                                                                    | c pro ARCU cecile.dur<br>cecile.dur<br>cecile.dur<br>cecile.dur<br>Catégories<br>Catégories<br>Catégories<br>Catégories<br>Catégories<br>Catégories<br>Catégories<br>Catégories<br>Catégories<br>Catégories<br>Catégories<br>Catégories                                                                                                    | and<br>and<br>and<br>and<br>and<br>and<br>and<br>ts<br>Étiquettes<br>Étiquettes<br>Auteur<br>Commentaire<br>s<br>Auteur<br>- Aucun changement -<br>admin)<br>cecile.durand (cecile.durand)                                                                                                    | Pings — Aucun changement - ✓                                                                                                    |
| Pages     Commentaires     Contact     Contact     Titre  MODIFICATIONS GROUPÉI     Journée portes ouvetes     Atelier Valentino     La recherche de stage     Les envices proposée p     Atelier Divam     La Duchére. un quartier     Les mons de transpor     Duchère.                                                                                                    | Témoignage d'Hugo, Bai Journée portes ouvertes Journée portes ouvertes ar le lycée La Martinière Duchère où il fait bon étudier! t pour arriver au Lycée la Martinière                                                                                                    | c pro ARCU cecile.dur<br>cecile.dur<br>Auteur Catégories<br>Catégories<br>Article<br>Bréves de stage<br>Cadre de vie<br>Cadre de vie<br>Categories<br>Ebemples d'ateliers                                                                                                    | Auteur - Aucun changement -<br>Auteur - Aucun changement -<br>amin (admin)<br>ceitie.durand (cecile.durand)<br>Etat - Aucun changement -<br>- Aucun changement -<br>- Aucun changement -<br>- Aucun changement -<br>- Aucun changement -<br>- Aucun changement -                                                                                                    | Date                                                                                                    |
| Pages Commentaires Contact Contact Co       | Témoignage d'Hugo, Bar     Journée portes ouvertes      Journée portes ouvertes      s      ar le lycée La Martinière Duchère     où if fait bon étudier!     t pour arriver au Lycée la Martinière                                                                                                    | c pro ARCU cecile.dura cecile.dura cecile.                                                                                                    | and<br>and<br>and<br>ss Étiquettes<br>Étiquettes<br>Étiquettes<br>Auteur - Aucun changement -<br>admin (admin)<br>s eccile.durand (cecile.durand)<br>état - Aucun changement -<br>admin (cecile.durand)                                                                                                    | Date<br>Pings -Aucun changement - ✓<br>Mis en avant -Aucun changement - ✓<br>Mis for avant -Aucun changement - ✓                                                                                                    |
| Pages Commentaires Contact Contact Co       | Témoignage d'Hugo, Bar Journée portes ouvertes  Tan le lycée La Martinière Duchère où it fait bon étudier! t pour arriver au Lycée la Martinière                                                                                                    | c pro ARCU cecile.dur<br>cecile.dur<br>Auteur Catégorie<br>Catégories<br>Catégories<br>Contenu et examen du BTS<br>Exemples d'ateliers                                                                                                    | and<br>and<br>and<br>and<br>and<br>and<br>and<br>and                                                                                                    | Date<br>Pings -Aucun changement - ~<br>Mis en avant -Aucun changement - ~<br>Mis en avant -Aucun changement - ~                                                                                                    |
| Pages Commentaires Contact Contact Co       | Témoignage d'Hugo, Bar Journée portes ouvertes Journée portes ouvertes ar le lycée La Martinière Duchère où it fait bon étudier! t pour arriver au Lycée La Martinière ur », choisir le no                                                                                                    | c pro ARCU cecile.dur<br>cecile.dur<br>Catégories<br>Catégories<br>Article<br>Brèves de stage<br>Cadre de vie<br>Contenu et examen du BTS<br>Exemples d'ateliers.                                                                                                    | and<br>and<br>and<br>and<br>and<br>and<br>and<br>and                                                                                                    | Date E (Misen avant – V)<br>Misen avant – Aucun changement – V<br>Misen avant – Aucun changement – V<br>Misen avant – Aucun changement – V<br>Misen avant – Aucun changement – V<br>Misen avant – Aucun changement – V<br>Misen avant – Aucun changement – V<br>Misen avant – Aucun changement – V                                                                                                    |
| Pages     Commentaires     Contact     Contact              | Témoignage d'Hugo, Bai Journée portes ouvertes Journée portes ouvertes ar le lycée La Martinière Duchère où il fait bon étudier! t pour arriver au Lycée la Martinière ur », choisir le noc informations sui                                                                                                    | c pro ARCU cecile.dur<br>cecile.dur<br>Auteur Catégories<br>Catégories<br>Catégories<br>Catégories<br>Catégories<br>Catégories<br>Catégories<br>Catégories<br>Catégories<br>Catégories<br>Catégories<br>Catégories<br>Derves de stage<br>Catégories<br>Derves de stage<br>Contenu et examen du BTS<br>Desemples d'ateliers                                                                                                    | and<br>and<br>and<br>and<br>as<br>Etiquettes<br>Etiquettes<br>Auteur<br>Commentaire<br>Aucun changement -<br>admin (admin)<br>cecile.durand (cecile.durand)<br>Etat<br>Colle ou de la page puis clique<br>blog                                                                                                    | Date<br>Pings -Aucun changement - ~<br>Mis en avant - Aucun changement - ~<br>Mis en avant - Aucun changement - ~<br>Mis en avant - Aucun changement - ~<br>Mettre à jour ».                                                                                                    |
| Pages Commentaires Contact Contact Co       | Témoignage d'Hugo, Bai Journée portes ouvertes Journée portes ouvertes ar le lycée La Martinière Duchère où if fait bon étudier! t pour arriver au Lycée la Martinière ur », choisir le no informations sui Réglages généraux                                                                                                    | c pro ARCU cecile.dur<br>cecile.dur<br>Auteur Catégorie<br>Catégories<br>Catégories<br>C | and<br>and<br>and<br>s Étiquettes<br>Etiquettes<br>Etiquettes<br>Commentaire<br>Commentaire<br>Aucun changement -<br>admin (admin)<br>cecile.durand (cecile.durand)<br>etiduant.ndrc (etudiant.ndrc)<br>Etiat<br>Etiquettes<br>Etiquettes<br>Commentaire<br>Aucun changement -<br>admin (admin)<br>cecile.durand (cecile.durand)<br>etiduant.ndrc (etudiant.ndrc)<br>Etiat<br>Etiduettes<br>Etiquettes<br>Commentaire<br>Aucun changement -<br>admin (admin)<br>cecile.durand (cecile.durand)<br>etiduant.ndrc (etudiant.ndrc)<br>Etiat<br>Etiduettes<br>Etiduettes<br>Commentaire<br>Aucun changement -<br>Aucun changement -<br>Aucun changement -<br>Aucun changement -<br>Aucun changement -<br>Aucun changement -<br>Etiduettes<br>Etiduettes<br>Etiduett | Date<br>Pings -Aucun changement - ~<br>Mis en avant -Aucun changement - ~<br>Mis en avant -Aucun changement - ~<br>Mis en avant -Aucun changement - ~<br>Er sur « Mettre à jour ».                                                                                                    |
| Pages Commentaires Contact Contact Output Durnée portes ouverte Output Les services proposés p Output Les services proposés p Output Dans « Auteut Changer les si Tableau de bord Antuices                                                                                                    | Témoignage d'Hugo, Bai Journée portes ouvertes Journée portes ouvertes ar le lycée La Martinière Duchère où if fait bon étudier! t pour arriver au Lycée la Martinière ur », choisir le nc informations sui Réglages généraux Titre du site                                                                                                    | c pro ARCU cecile.dura                                                                                                    | and<br>and<br>and<br>s Étiquettes<br>Etiquettes<br>Etiquettes<br>Commentaire<br>s - Aucun changement -<br>admin (admin)<br>cecile.durand (cecile.durand)<br>Etiat<br>etudiant.ndrc (etudiant.ndrc)<br>Etiat<br>etudiant.ndrc (etudiant.ndrc)<br>Etiat<br>etudiant.ndrc (etudiant.ndrc)<br>Etiat<br>etudiant.ndrc)<br>Etiat<br>Etiat<br>Etiduettes<br>Commentaire<br>admin (admin)<br>cecile.durand (cecile.durand)<br>etudiant.ndrc (etudiant.ndrc)<br>Etiat<br>etudiant.ndrc)<br>Etiat<br>Etiduettes<br>Commentaire<br>admin (admin)<br>cecile.durand (cecile.durand)<br>etudiant.ndrc (etudiant.ndrc)<br>Etiduettes<br>Etiduettes<br>Etiduettes<br>etudiant.ndrc)<br>Etiduettes<br>Etiduettes<br>etudiant.ndrc)<br>etudiant.ndrc)<br>Etiduettes<br>Etiduettes<br>etudiant.ndrc)<br>etudiant.ndrc)<br>e                                                     | Date<br>Pings -Aucun changement -<br>Mis en avant -Aucun changement -<br>Mis en avant -<br>Mis en avant -<br>Mis en avant - |
| Pages Commentaires Contact Other Contact Other Contact Ot       | Témoignage d'Hugo, Bar<br>Journée portes ouvertes<br>Journée portes ouvertes<br>s ar le lycée La Martinière Duchère<br>où if fait bon étudier!<br>t pour arriver au Lycée la Martinière<br>ur », choisir le nor<br>informations suu<br>Réglages généraux<br>Titre du site                                                                                                    | c pro ARCU cecile.dur<br>cecile.dur<br>Catégories<br>Catégories<br>Catégories<br>Catégories<br>Catégories<br>Catégories<br>Catégories<br>Catégories<br>Catégories<br>Catégories<br>Catégories<br>Deves de stage<br>Contenu et examen du BTS<br>Exemples d'ateliers<br>Durvel auteur de l'artice<br>r l'administrateur dur<br>Blog BTS NDRC                                                                                                    | and<br>and<br>and<br>and<br>and<br>and<br>and<br>and                                                                                                    | Date Date Date Date Date Date Date Date                                                                                                    |
| Pages Commentaires Contact MODIFICATIONS GROUPEI Outrie MODIFICATIONS GROUPEI Outrie portes ouvertes Atelier Valentino Outrie portes ouvertes Outries outries proposés p Outries de transpor<br>Durbaixe Atelier Divam Outries de transpor<br>Durbaixe Dans « Auteur Dans « Auteur Changer less Outries Outries Out | Témoignage d'Hugo, Bai Journée portes ouvertes Journée portes ouvertes ar le lycée La Martinière Duchère où il fait bon étudier! t pour arriver au Lycée la Martinière ur », choisir le not informations suu Réglages généraux Titre du site Slogan                                                                                                    | c pro ARCU cecile.dur<br>cecile.dur<br>Auteur Catégories<br>Catégories<br>Catégories<br>Catégories<br>Catégories<br>Catégories<br>Catégories<br>Catégories<br>Derves de stage<br>Caté de vie<br>Contenu et examen du BTS<br>Demples d'ateliers<br>Duvel auteur de l'artice<br>r l'administrateur du<br>Blog BTS NDRC<br>Les nouveaux commerciaux                                                                                                    | and<br>and<br>and<br>and<br>and<br>and<br>and<br>and                                                                                                    | Date<br>Date<br>Pings -Aucun changement -<br>Mis en avant -Aucun changement -<br>Mis en avant -<br>Mis en avant -<br>Mis en avant -           |
| Pages Commentaires Contact OutricAtionS GROUPEI MODIFICATIONS GROUPEI Contact Outrie portes ouverter Contact Outrie ouverter Contact Outries Contact Outries        | Témoignage d'Hugo, Bai Journée portes ouvertes Journée portes ouvertes ar le lycée La Martinière Duchère où if fait bon étudier! t pour arriver au Lycée la Martinière ur », choisir le ncc informations sui Réglages généraux Titre du site Slogan                                                                                                    | c pro ARCU cecile.dur<br>cecile.dur<br>Auteur Catégories<br>Catégories<br>Catégories     | and<br>and<br>s Étiquettes<br>Etiquettes<br>Etiquettes<br>Commentaire<br>Commentaire<br>Aucun changement -<br>admin (admin)<br>ceciledurand (cecile.durand)<br>etiduant.ndr. (etudiant.ndr.)<br>Etat<br>Etat<br>Commentaire<br>Commentaire<br>Aucun changement -<br>admin (admin)<br>cecile.durand (cecile.durand)<br>etiduant.ndr. (etudiant.ndr.)<br>Etat<br>Commentaire<br>Dans « Réglages », cl<br>Actualiser l'adresse et<br>le champ correspond                                                                                                    | Date<br>Date<br>Pings -Aucun changement -<br>Mis en avant - Aucun changement -<br>Mis en avant - Aucun changement -<br>Mis en avant -<br>Mis en avant -<br>M                   |
| Pages Commentaires Contact Outree Journée portes ouverte Journée portes ouverte Les services proposés p Les services proposés p Les moyens de transpor<br>Durbère Changer les s Tableau de bord Articles Dages Commentaires Apparence Commentaires Apparence                                                                                                    | Témoignage d'Hugo, Bai Journée portes ouvertes Journée portes ouvertes is ar le lycée La Martinière Duchère où it fait bon étudier! t pour arriver au Lycée la Martinière ur », choisir le nc informations sui Réglages généraux Titre du site Slogan Acteese web de WordPress                                                                                                    | c pro ARCU cecile.dur<br>cecile.dur<br>Auteur Catégories<br>Catégories<br>Catégories     | and<br>and<br>s Étiquettes<br>Etiquettes<br>Etiquettes<br>Commentaire<br>Commentaire<br>Aucun changement -<br>admin (admin)<br>cecile.durand (cecile.durand)<br>etiat<br>etiduant.ndrc (etudiant.ndrc)<br>Etiat<br>Etiat<br>Etiduant.ndrc (etudiant.ndrc)<br>Etiat<br>Etiat<br>Etiduant.ndrc (etudiant.ndrc)<br>Etiat<br>Etiat<br>Etiduant.ndrc (etudiant.ndrc)<br>Etiat<br>Etiat<br>Etiduant.ndrc (etudiant.ndrc)<br>Etiat<br>Etiduant.ndrc (etudiant.ndrc)<br>Etiat<br>Etiduant.ndrc (etudiant.ndrc)<br>Etiat<br>Etiduant.ndrc (etudiant.ndrc)<br>Etiat<br>Etiduant.ndrc (etudiant.ndrc)<br>Etiat<br>Etiduant.ndrc (etudiant.ndrc)<br>Etiat<br>Etiduant.ndrc (etudiant.ndrc)<br>Etiat<br>Etiduant.ndrc (etudiant.ndrc)<br>Etiat<br>Etiduant.ndrc (etudiant.ndrc)<br>Etiat<br>Etiduant.ndrc (etudiant.ndrc)<br>Etiat<br>Etiduant.ndrc (etudiant.ndrc)<br>Etiduant.ndrc (etudiant.ndrc)<br>Etiduant.ndrc)<br>Etiduant.ndrc (etudiant.ndrc)<br>Etiduant.ndrc)<br>Etiduant.ndr                                                                                             | Date<br>Date<br>Pings -Aucun changement -<br>Mis en avant -Aucun changement -<br>Mis en avant -Aucun changement -<br>Mis en avant -Aucun changement -<br>Er sur « Mettre à jour ».<br>e-mail d'administration dans<br>lant.                                                                                                    |
| Pages Commentaires Contact MODIFICATIONS GROUPEd Journée portes ouverter Journée portes ouverter Les envices proposés p Les envices proposés p Les envices mayartier Les mayers de transpor<br>D'urbieve Annuler Danns « Autteut Changer less f Daleau de bord Articles Daleau de bord Articles Daleau de bord Articles Daleau de bord Articles Daleau de bord Articles Daleau de bord Articles Daleau de bord Articles Daleau de bord Articles Changer less f Commentaires Apparence Extensions D                                                                                                    | Témoignage d'Hugo, Bai Journée portes ouvertes Journée portes ouvertes is ar le lycée La Martinière Duchère où it fait bon étudier! t pour arriver au Lycée la Martinière ut <b>"&gt;, ChOisir le no</b> informations suu Réglages généraux Titre du site Slogan Adresse web de WordPress (URL)                                                                                                    | c pro ARCU cecile.dur<br>cecile.dur<br>Catégories<br>Catégories<br>Catégor | and<br>and<br>s Étiquettes<br>Etiquettes<br>Etiquettes<br>Commentaire<br>s Étiquettes<br>- Aucun changement -<br>admin (admin)<br>cecile.durand (cecile.durand)<br>Etat<br>- Aucun changement -<br>admin (admin)<br>cecile.durand (cecile.durand)<br>Etat<br>- Aucun changement -<br>admin (admin)<br>cecile.durand (cecile.durand)<br>Etat<br>- Aucun changement -<br>admin (admin)<br>cecile.durand (cecile.durand)<br>Etat<br>- Aucun changement -<br>admin (admin)<br>cecile.durand (cecile.durand)<br>Etat<br>- Aucun changement -<br>- Aucun changement -<br>- Aucun changemen                                                                                                    | Date<br>Date<br>Pings -Aucun changement - ~<br>Mis en avant -Aucun changement - ~<br>Mis en avant -Aucun changement - ~<br>Mis en avant -Aucun changement - ~<br>er sur « Mettre à jour ».<br>er sur « Général ».<br>e-mail d'administration dans<br>lant.                                                                                                    |
| Pages Commentaires Contact MODIFICATIONS GROUPER Contact Contact Cont       | Témoignage d'Hugo, Bai Journée portes ouvertes Journée portes ouvertes Tis Temoignage d'Hugo, Bai Journée portes ouvertes Tis Temoignage d'Hugo, Bai Tis Temoignage d'Hugo, Bai Temoignage d'Hugo, Bai Temoig                                                                                                    | c pro ARCU cecile.dur<br>cecile.dur<br>Catégories<br>Catégories<br>Catégories<br>Catégories<br>Catégories<br>Catégories<br>Catégories<br>Catégories<br>Catégories<br>Catégories<br>Catégories<br>Derves de stage<br>Catégories<br>Derves de stage<br>Catégories<br>Derves de stage<br>Contern et examen du BTS<br>Demples d'ateliers<br>Devvel auteur de l'artice<br>r l'administrateur du<br>Blog BTS NDRC<br>Les nouveaux commerciaux<br>En quelques mots, décrivez la raison d'être ce<br>https://c12759-2.btsndrc.ac/sitweb                                                                                                    | and<br>and<br>and<br>s Étiquettes<br>Etiquettes<br>Commentaire<br>Aucun changement -<br>admin (admin)<br>cecile.durand (cecile.durand)<br>etudiant.ndrc (etudiant.ndrc)<br>Etat<br>Cle ou de la page puis clique<br>blog<br>Dans « Réglages », cl<br>Actualiser l'adresse et<br>le champ correspond                                                                                                    | Date<br>Date<br>Pings -Aucun changement -<br>Mis en avant -Aucun changement -<br>Mis en avant -<br>Mis en avant -<br>Mis en avant -           |
| Pages Commentaires Contact MODIFICATIONS GROUPEI Atelier Valentino Carecherche de stage Carecherche de stage Carecherche de stage Carecherche de stage Carecherche de stage Carecherche de stage Carecherche de stage Carecherche de stage Carecherche de stage Carecherche de stage Carecherche de stage Carecherche de stage Carecherchercherchercherchercherchercherch                                                                                                    | Témoignage d'Hugo, Bai<br>Journée portes ouvertes<br>Journée portes ouvertes<br>Journée portes ouv                                                                                                    | c pro ARCU cecile.dur<br>cecile.dur<br>Catégories<br>Catégories<br>Catégories<br>Catégories<br>Catégories<br>Catégories<br>Catégories<br>Catégories<br>Derves de stage<br>Caté de vie<br>Contenu et examen du BTS<br>Ebemples d'ateliers<br>Contenu et examen du BTS<br>Ebemples d'ateliers<br>Contenu et examen du BTS<br>Ebemples d'ateliers<br>Contenu et examen du BTS<br>Ebemples d'ateliers<br>Catégories<br>Contenu et examen du BTS<br>Ebemples d'ateliers<br>Contenu et examen du BTS<br>Ebemples d'ateliers<br>Contenu et examen du BTS<br>Contenu et examen du BTS<br>C                                                                                                    | and<br>and<br>and<br>s Étiquettes<br>Etiquettes<br>Etiquettes<br>Auteur - Aucun changement -<br>admin (admin)<br>cecile.durand (cecile.durand)<br>etudiant.ndr.c (etudiant.ndr.c)<br>Etat - Aucun changement -<br>admin (admin)<br>cecile.durand (cecile.durand)<br>etudiant.ndr.c (etudiant.ndr.c)<br>Etat - Aucun changement -<br>Aucun changement -<br>Aucun changement -<br>admin (admin)<br>cecile.durand (cecile.durand)<br>etudiant.ndr.c (etudiant.ndr.c)<br>Etat - Aucun changement -<br>Aucun changement -<br>Aucun changement -<br>Aucun changement -<br>etudiant.ndr.c (etudiant.ndr.c)<br>Etat - Aucun changement -<br>Aucun changement -<br>Aucun changement -<br>Aucun changement -<br>etudiant.ndr.c (etudiant.ndr.c)<br>Etat - Aucun changement -<br>Aucun changement -<br>etudiant.ndr.c (etudiant.ndr.c)<br>etudiant.ndr.c (etudiant.ndr.c)<br>etudiant.ndr.c (etudiant.n                                                                                                    | Date<br>Date<br>Pings -Aucun changement -<br>Mis en avant -Aucun changement -<br>Mis en avant -<br>Aucun changement -<br>Mis en avant -<br>Mis en avant -       |
| Pages Commentaires Contact MODIFICATIONS GROUPEI Atelier Valentino Categories proposés p Atelier Divam Categories proposés p Atelier Divam La Ouchère, un quariter La Ouchère, un quariter La Ouchère, un quariter Dans « Auteux Annuler Dans « Auteux Annuler Dans « Auteux Annuler Changer less Atelies Pages Commentaires Apparence Extensions Apparence Extensions Apparence Extensions Apparence Extensions Apparence Extensions Apparence Contact Additas Apparence Extensions Apparence Extensions Apparence Apparence Appa       | Témoignage d'Hugo, Bai<br>Journée portes ouvertes<br>Journée portes ouvertes<br>ar le lycée La Martinière Duchère<br>où if fait bon étudied<br>t pour arriver au Lycée la Martinière<br>au x, choisir le ncc<br>informations suu<br>Réglages généraux<br>Titre du site<br>Slogan<br>Adresse web de WordPress<br>(URL)<br>Adresse web du site (URL)                                                                                                    | c pro ARCU cecile.dur<br>cecile.dur<br>Auteur Catégories<br>Catégories<br>Catégories<br>Catégories<br>Catégories<br>Catégories<br>Catégories<br>Catégories<br>Catégories<br>Catégories<br>Catégories<br>Catégories<br>Catégories<br>Distance<br>Catégories<br>Catégories<br>Ca | and<br>and<br>s Étiquettes<br>Etiquettes<br>Etiquettes<br>Commentaire<br>- Aucun changement -<br>admin (admin)<br>cecile.durand (cecile.durand)<br>etidudant.ndr. (kuliant.ndr.)<br>Etat<br>Cle ou de la page puis clique<br>blog<br>Dans « Réglages », cl<br>Actualiser l'adresse et<br>le champ correspond<br>te ce site.                                                                                                    | Date<br>Date<br>Pings -Aucun changement -<br>Mis en avant - Aucun changement -<br>Mis en avant - Aucun changement -<br>Mis en avant -<br>Mis en avant -<br>Mis                  |
| Pages Commentaires Contact MODIFICATIONS GROUPEI Contact Contact Cont       | Témoignage d'Hugo, Bai<br>Journée portes ouvertes<br>Journée portes ouvertes<br>is<br>ar le lycée La Martinière Duchère<br>où if fait bon étudier!<br>t pour arriver au Lycée la Martinière di fait bon étudier!<br>t pour arriver au Lycée la Martinière di fait bon étudier! t pour arriver au Lycée la Martinière di fait bon étudier! t pour arriver au Lycée la Martinière di fait bon étudier! t pour arriver au Lycée la Martinière di fait bon étudier! t pour arriver au Lycée la Martinière di fait bon étudier! t pour arriver au Lycée la Martinière di fait bon étudier! t pour arriver au Lycée la Martinière di fait bon étudier! t pour arriver au Lycée la Martinière di fait bon étudier! t pour arriver au Lycée la Martinière di fait bon étudier! t pour arriver au Lycée la Martinière di fait bon étudier! t pour arriver au Lycée la Martinière di fait bon étudier! t pour arriver au Lycée la Martinière di fait bon étudier! t pour arriver au Lycée la Martinière di fait bon étudier! t pour arriver au Lycée la Martinière t pour arriver au Lycée la Martinière <td>c pro ARCU cecile.dur<br/>cecile.dur<br/>Auteur Catégories<br/>Catégories<br/>Catégories</td> <td>and<br/>and<br/>and<br/>s Étiquettes<br/>Etiquettes<br/>Etiquettes<br/>Commentaire<br/>Commentaire<br/>- Aucun changement -<br/>admin (admin)<br/>cecile.durand (cecile.durand)<br/>etiat<br/>etiduant.ndrc (etudiant.ndrc)<br/>Etiat<br/>Etiat<br/>Etiat<br/>Etiquettes<br/>Commentaire<br/>- Aucun changement -<br/>admin (admin)<br/>cecile.durand)<br/>etiat<br/>Etiat<br/>Etiquettes<br/>Commentaire<br/>- Aucun changement -<br/>admin (admin)<br/>cecile.durand)<br/>etiat<br/>Etiat<br/>Etiat<br/>Etiquettes<br/>Commentaire<br/>- Aucun changement -<br/>- Aucun changement -<br/>- Aucun changement</td> <td>Date<br/>Date<br/>Pings -Aucun changement -<br/>Mis en avant -Aucun changement -<br/>Mis en avant - Aucun changement -<br/>Mis en avant - Aucun changement -<br/>Mis en avant -<br/>Mis en avant -<br/>Mis en avant -<br/>Mis en</td> | c pro ARCU cecile.dur<br>cecile.dur<br>Auteur Catégories<br>Catégories<br>Catégories     | and<br>and<br>and<br>s Étiquettes<br>Etiquettes<br>Etiquettes<br>Commentaire<br>Commentaire<br>- Aucun changement -<br>admin (admin)<br>cecile.durand (cecile.durand)<br>etiat<br>etiduant.ndrc (etudiant.ndrc)<br>Etiat<br>Etiat<br>Etiat<br>Etiquettes<br>Commentaire<br>- Aucun changement -<br>admin (admin)<br>cecile.durand)<br>etiat<br>Etiat<br>Etiquettes<br>Commentaire<br>- Aucun changement -<br>admin (admin)<br>cecile.durand)<br>etiat<br>Etiat<br>Etiat<br>Etiquettes<br>Commentaire<br>- Aucun changement -<br>- Aucun changement -<br>- Aucun changement                                                                                                    | Date<br>Date<br>Pings -Aucun changement -<br>Mis en avant -Aucun changement -<br>Mis en avant - Aucun changement -<br>Mis en avant - Aucun changement -<br>Mis en avant -<br>Mis en avant -<br>Mis en avant -<br>Mis en                  |

| Activer les r                               | réseaux sociaux                                                                                                    |                                                                                                    |
|---------------------------------------------|----------------------------------------------------------------------------------------------------|----------------------------------------------------------------------------------------------------|
| Tableau de bord                             | Menus Gérer avec la prévisualisation en direct                                                                                                    | Dans « Apparence » cliquer sur « Menus » puis sur                                                                             |
| ★ Articles                                  | Modifier les menus                                                                                                    | « Gérer avec la prévisualisation en direct ».                                                                                 |
| <ul><li>Pages</li></ul>                     | Créez votre premier menu ci-dessous.                                                                                                    | × Publier 💠                                                                                                    |
| Commentaires                                |                                                                                                    | Vous personnalisez 😨                                                                                                    |
| Apparence                                   | Ajouter des éléments de menu Stri                                                                                                    |                                                                                                    |
| Thèmes<br>Personnaliser                     | Pages A No                                                                                                    | Menus                                                                                                    |
| Widgets Menus                               | Les plus récentes Afficher tout Dc<br>Rechercher                                                                                                    | Menu des liens de réseaux sociaux           (Actuellement réglé sur : Menu des liens de réseaux sociaux)                      |
|                                             | Personnalisation * Menus     Menu des liens de résea                                                                                                    | Cliquer sur « Menus des liens de réseaux sociaux »<br>puis :                                                                  |
|                                             | Nom du menu                                                                                                    |                                                                                                    |
|                                             | Farebook                                                                                                    |                                                                                                    |
|                                             | URL<br>https://www.facebook.com/word                                                                                                    | <ul> <li>retirer ou configurer les liens proposés en cliquant<br/>sur les flèches déroulantes situées à droite des</li> </ul> |
|                                             | Facebook                                                                                                    | noms des liens                                                                                                    |
|                                             | Twitter Lien personnalisé 🔻                                                                                                    |                                                                                                    |
|                                             | Instagram Lien personnalisé 🔻                                                                                                    | <ul> <li>ajouter des liens en cliquant sur « Ajouter des</li> </ul>                                                           |
|                                             | E-mail Lien personnalisé 💌                                                                                                    | éléments »                                                                                                    |
|                                             | Réorganiser + Ajouter des éléments                                                                                                    |                                                                                                    |
| Repondre a                                  | un commentaire                                                                                                    |                                                                                                    |
| A stiden                                    | Commentaires                                                                                                    | 79                                                                                                    |
| Arucies                                     | Actions groupées  Appliquer Tous les types de comment  F                                                                                                    | ilter                                                                                                    |
| Pages                                       | Auteur/autrice     Commentaire                                                                                                    |                                                                                                    |
| Commentaires                                | Un commentateur WordPress Boniour, ceci est un commentat                                                                                                    | re.                                                                                                    |
| 🔊 Apparence                                 | wordpress.org Pour débuter avec la modératic<br>wapuu@wordpress.example Commentaires dans le Tableau                                                                                                    | n, la modification et la suppression de commentaires, veuillez visiter l'écran des<br>de bord.                                |
| 🖌 Extensions 🙆                              | Les avatars des personnes qui o                                                                                                    | rommentent arrivent depuis Gravatar.                                                                                          |
| 👗 Comptes                                   | Répondre au commentaire                                                                                                    |                                                                                                    |
| Ø Outils                                    | b i ink b-quote del ins img ul ol li code fermer les balise                                                                                                    | s                                                                                                    |
| Réduire le menu                             |                                                                                                    |                                                                                                    |
|                                             |                                                                                                    |                                                                                                    |
|                                             |                                                                                                    |                                                                                                    |
|                                             | Répondre Annuler                                                                                                    |                                                                                                    |
| Cliquer sur                                 | « Commentaires ».                                                                                                    |                                                                                                    |
| Passer la so                                | uris sur le commentaire auquel il faut re                                                                                                    | pondre et cliquer sur « Repondre ».                                                                                           |
| Saisir la rep                               | litique de confidentialité                                                                                                    | Repondre ».                                                                                                    |
| Gerer la por                                |                                                                                                    |                                                                                                    |
| Tableau de bord                             | Réglages de confidentialité                                                                                                    |                                                                                                    |
| Articles                                    | Page de politique de confidentialité                                                                                                    | Dans « Reglages », cliquer sur « Confidentialité ».                                                                           |
| Pages                                       | en tant que proprietaire ou site, vous pourriez avoir besoin de suivre des réglementations natio<br>déjà d'une page de politique de confidentialité, veuillez la sélectionner ci-dessous. Sinon, veuille | Pour creer une page de politique de confidentialité,                                                                          |
| Commentaires                                | La nouvelle page contiendra de l'aide et des suggestions pour votre politique de confidentialité<br>tenir à jour ces informations et de garantir leur pertinence.                                        | cnoisir dans le menu deroulant la « Page                                                                                      |
| Apparence                                   | Une fois votre page de politique de confidentialité définie, nous vous suggérons de la modifier.<br>peut que des changements ou de nouvelles informations vous fassent envisager de les aiouter a        | a exemple » puis cliquer sur « Utiliser cette page ».                                                                         |
| Extensions 2                                | Modifier ou prévisualiser le contenu de votre page de politique de confidentialité.                                                                                                    | our modifier a politique de confidentialite, cliquer                                                                          |
| <ul> <li>Comptes</li> <li>Outils</li> </ul> | Vous avez besoin d'aide pour créer votre nouvelle page de politique de confidentialité ? Consul                                                                                                    | Sui « IIIUuiiiei ».                                                                                                    |
| Fréglages                                   | roue untile.                                                                                                    | confidentialité saisir les informations                                                                                       |
| Général                                     | Modifier la page de politique<br>de confidentialité                                                                                                    | correspondant à l'entreprise et supprimé en début                                                                             |
| Écriture<br>Lecture                         | Ou Créer une nouvelle page                                                                                                    | de chaque paragraphe « texte suggéré »                                                                                        |
| Commentaires                                |                                                                                                    | ac chaque paragraphe « texte suggere »                                                                                        |
| Permaliens                                  |                                                                                                    |                                                                                                    |
| Confidentialité                             |                                                                                                    |                                                                                                    |

| Optimiser le référencement naturel d'une page ou d'un article en utilisant les étiquettes                                                                                                    |                                                                                       |  |  |
|----------------------------------------------------------------------------------------------------|---------------------------------------------------------------------------------------|--|--|
| Remarque : les étiquettes peuvent aussi être appelées « mots-clés » ou « tags ». Elles permettent                                                                                                    |                                                                                       |  |  |
| d'augmenter le référencement naturel du site et de relier des articles ayant des contenus similaires.                                                                                                    |                                                                                       |  |  |
| Etiquettes                                                                                                    |                                                                                       |  |  |
| Tous les articles Ajouter une nouvelle étiquette                                                                                                    | Dans « Articles » cliquer sur « Etiquettes ».                                         |  |  |
| Ajouter Nom                                                                                                    | Compléter le nom de l'étiquette et son slug puis                                      |  |  |
| Catégories<br>Ce nom est utilisé un peu partout sur votre site.                                                                                                    | cliquer sur « Ajouter une nouvelle étiquette ».                                       |  |  |
| 97 Médias                                                                                                    |                                                                                       |  |  |
| Pages     Le slug est la version normalisée du nom. Il ne contient généralement que     des lettres minuscules non accentuées, des chiffres et des traits d'union.                                               | Lorsqu'on crée un nouvel article, on pourra lui                                       |  |  |
| Contact 1 Description                                                                                                    | attribuer des etiquettes de la meme raçon qu'on le<br>rattache à la catégorie adaptée |  |  |
| Apparence                                                                                                    |                                                                                       |  |  |
| ★ Extensions (5)                                                                                                    |                                                                                       |  |  |
| Utilisateurs La description n'est pas très utilisée par défaut, cependant de plus en plus Outils de thèmes l'affichent.                                                                                          |                                                                                       |  |  |
| Ajouter une nouvelle étiquette                                                                                                    |                                                                                       |  |  |
| NB : pour optimiser le référencement naturel d'un                                                                                                    | e page ou d'un article, il faut aussi penser à <b>mettre des</b>                      |  |  |
| textes alternatifs pour les photos, mettre des lien                                                                                                    | s internes et externes et structurer les textes en                                    |  |  |
| utilisant les différents niveaux de titre.                                                                                                    |                                                                                       |  |  |
| Optimiser le référencement naturel d'une page of                                                                                                    | u d'un article avec Yoast                                                             |  |  |
| Ajouter des extensions Televerser une extension                                                                                                    |                                                                                       |  |  |
| Articles     Résultats de recherche     Mises en avant     Populaires     Recomm.                                                                                                    | andées Favorites Mot-clé 🗸 yoast                                                      |  |  |
| Pages                                                                                                    | 687 éléments a c 1                                                                    |  |  |
| Commentaires Yoast SEO                                                                                                    | Glue for Yoast SEO & AMP                                                              |  |  |
| Apparence Améliorez votre SEO avec WordPress :                                                                                                    | Plus de détails This plugin makes sure the default                                    |  |  |
| rédigez de meilleurs contenus et utilisez un site WordPress optimisé en utilisant                                                                                                    | WordPress AMP plugin uses the proper<br>Yoast SEO metadata and allows                 |  |  |
| Extensions installées<br>(Ajouter)                                                                                                    | modification of the AMP page design.                                                  |  |  |
| Éditeur d'extension                                                                                                    |                                                                                       |  |  |
| ▲ Utilisateurs     ★★★★★ (27.087)     Dernière mise à jo       5 millions et + installations     ✓ Compatible avec votre vi                                                                                      | ur : il y a 2 semaines ★★★★ (26) Dernière mise à jour                                 |  |  |
| J Outils actives                                                                                                    |                                                                                       |  |  |
| Dans « Extensions », cliquer sur « Ajouter ». Dans I                                                                                                    | a barre de recherche, saisir « Yoast ».                                               |  |  |
|                                                                                                    | in « Activel » correspondant a rextension « roast seo ».                              |  |  |
| Saisissez le titre                                                                                                    |                                                                                       |  |  |
|                                                                                                    | Choisir de créer - ou de modifier - un article ou une                                 |  |  |
| ⊖ Commencez à écrire ou saisissez « / » pour choisir un bloc                                                                                                    | page.                                                                                 |  |  |
|                                                                                                    |                                                                                       |  |  |
|                                                                                                    |                                                                                       |  |  |
| Yoast SEO                                                                                                    | Sous l'éditeur de texte, dans la rubrique « Yoast SEO »,                              |  |  |
| SEO 🌒 Lisibilité < Réseaux sociaux                                                                                                    | L'mil nermet de visualiser dans le texte où se situent                                |  |  |
| Yoast SEO                                                                                                    | les éléments analysés (ex. : phrases trop longues.                                    |  |  |
| SEO SEO Réseaux sociaux                                                                                                    | phrases à la voix passive, etc.).                                                     |  |  |
| Résultats de l'analyse 🔞                                                                                                    | Afin de faire passer l'émoticône au vert, modifier le                                 |  |  |
| Longueur de Marse: 28.6% des phrases contiennent plus de 20 mots, ce qui est au delà du ratio maximum                                                                                                    | contenu de l'article ou de la page en effectuant les                                  |  |  |
| recommande de 25%. <u>Essayez de raccourcir vos phrases</u> .       Déjá optimisé (5)                                                                                                    | « amélioration » préconisées.                                                         |  |  |
| <u>Test de lisibilité Flesch</u> : Votre contenu obtient 70.4 au test, ce qui est considéré comme assez facile à lire. Bon travail !     Voix passive : Vous utilisez suffisamment la voix active. C'est super ! | NB : inutile que tout soit optimisé pour que l'émoticône                              |  |  |
| Phrases consécutives : Il y a suffisamment de variété dans vos phrases. C'est super !                                                                                                    | soit vert alors ne faites pas de zèle !                                               |  |  |
| <u>Interacting destures</u> : vous in unisez pas de unes mais voue contenu est sumsamment court pour ne pas en menter. <u>Mots de transition</u> : Parfait !                                                     | Sous l'éditeur de texte, dans la rubrique « Voast SEO »                               |  |  |
|                                                                                                    | cliquer sur « SEO »                                                                   |  |  |
|                                                                                                    |                                                                                       |  |  |
|                                                                                                    | Compléter la « Requête cible » (= mots tapés sur un                                   |  |  |
|                                                                                                    | moteur de recherche qui doivent permettre de trouver                                  |  |  |
|                                                                                                    | votre article ou votre page)                                                          |  |  |
|                                                                                                    |                                                                                       |  |  |

| 💽 🕫 Lisibilité < Réseaux sociaux                                                                                                    | Cliquer sur « Modifier les métadonnées »                     |
|----------------------------------------------------------------------------------------------------|--------------------------------------------------------------|
| Requête cible 🐵                                                                                                    |                                                              |
| missions                                                                                                    | Le « Slug » c'est la partie de l'adresse internet de la      |
| Aperçu Google                                                                                                    | page correspondant à son nom.                                |
| Prévisualiser en tant que :                                                                                                    |                                                              |
| Résultat mobile     Résultat bureau                                                                                                    | lo « Máta titro » corrospond au titro do la pago tol gu'il   |
| () 145.239.117.224 , wp , wp 9 , 2020 , 02 , 14 missio                                                                                           | Le « Meta title » correspond au title de la page tel qu'il   |
| Missions Tonic Radio - BTS NDRC Missions de                                                                                                    | apparait dans les reponses à un moteur de recherche          |
| Vous retrouverez ici les missions                                                                                                    |                                                              |
| ( éffectuées lors du stage chez Tonic<br>Radio, prospection, visuels et )                                                                        | a « Méta description » correspond au résumé de la            |
| recherche de partenaires.                                                                                                    | page telle qu'elle apparaît dans les réponses d'un           |
|                                                                                                    | mataur da racharcha                                          |
| Modifier les métadonnées                                                                                                    |                                                              |
|                                                                                                    |                                                              |
|                                                                                                    | Compléter le méta titre, le slug et la méta description      |
| Méta titre Insérez des variables de métadonnées                                                                                                  | pour que les barres soient vertes.                           |
| Titre Page Séparateur Titre du site Missions de stage                                                                                            | Formar l'áditaur da mátadannáas                              |
|                                                                                                    | renner i eulteur de metadonnees.                             |
| Slug                                                                                                    |                                                              |
| missions-tonic-radio                                                                                                    |                                                              |
| Méte description                                                                                                    |                                                              |
| Veus retreuverez isi les missions éffectuées lers du state sher Taxis Dadis, prospection, visuels et                                             |                                                              |
| recherche de partenaires.                                                                                                    |                                                              |
|                                                                                                    |                                                              |
|                                                                                                    |                                                              |
| Fermer l'éditeur de métadonnées                                                                                                    |                                                              |
| Yoast SEO                                                                                                    | Fermer l'« Apercy Google » et ouvrir l'« Analyse             |
| 🕚 SEO 🙂 Lisibilité < Réseaux sociaux                                                                                                    | SEO » en cliquant sur les flèches déroulantes                |
| Requête cible 🖗                                                                                                    | SEO " en enquant sur les neches deroulantes.                 |
| missions                                                                                                    |                                                              |
|                                                                                                    | Régler les « Problèmes » identifiés.                         |
| Aperçu Google                                                                                                    | « Liens externes » = lien vers un autre blog, site web,      |
| Analyse SEO     missions                                                                                                    | etc.                                                         |
| + Ajouter des synonymes<br>+ Ajouter une variante                                                                                                | « Maillage interne » = lien vers un autre article ou         |
| Résultats de l'analyse                                                                                                    | une autre page du blog                                       |
| ^ Problèmes (3)                                                                                                    |                                                              |
| Liens externes : Il n'y a pas de lien externe dans cette page. Ajoutez-en !                                                                      | NB : lorsque les articles sont courts. il est très difficile |
| Maillage interne : Il n'y a aucun lien interne dans cette page, assurez-vous d'en ajouter !                                                      | de faire passer l'émoticône de l'analyse SEO au vert         |
| Longueur du contenu : Le contenu a une longueur de 90 mots. C'est très en dessous du minimum recommandé de 300 mots.<br>Ajoutez plus de contenu. | de faire passer i enforcone de l'analyse SEO au Vert.        |
|                                                                                                    | Il faut alors se contenter du orange.                        |